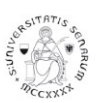

#### VALUTAZIONE DEI COMPORTAMENTI ORGANIZZATIVI

#### MANUALE OPERATIVO

I Responsabili "valutatori" devono accedere al sistema U-Gov raggiungibile al seguente link: <u>https://www.unisi.u-gov.it</u>, per utilizzare il modulo RISORSE UMANE – VALUTAZIONE INDIVIDUALE (il link è accessibile anche dalle pagine web di Ateneo da "Servizi on line").

Devono autenticarsi al sistema utilizzando le credenziali UnisiPass (password unica di Ateneo).

#### Fase di valutazione

Per procedere alla valutazione dei comportamenti organizzativi cliccare su RISORSE UMANE e appare la seguente schermata:

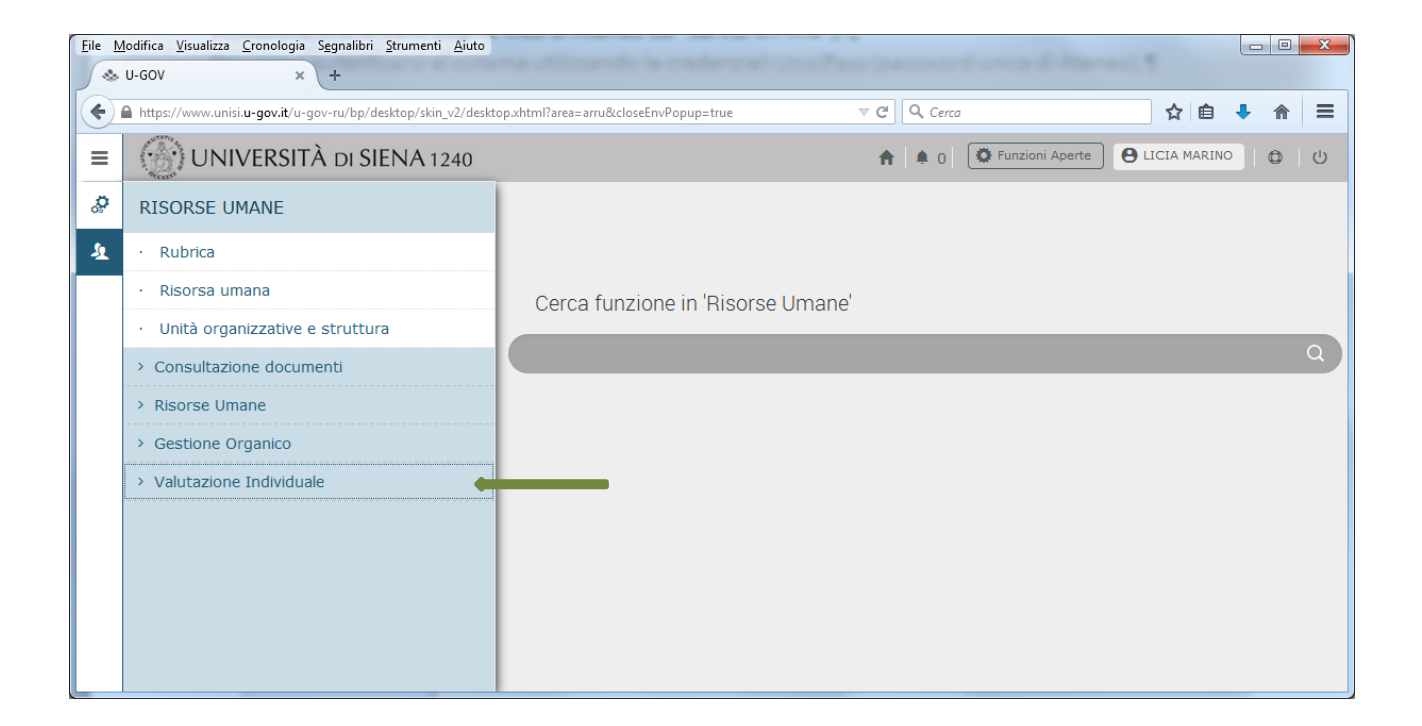

Cliccare su VALUTAZIONE INDIVIDUALE e appare il seguente menu:

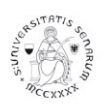

# UNIVERSITÀ DI SIENA 1240

Ufficio programmazione, organizzazione e valutazione

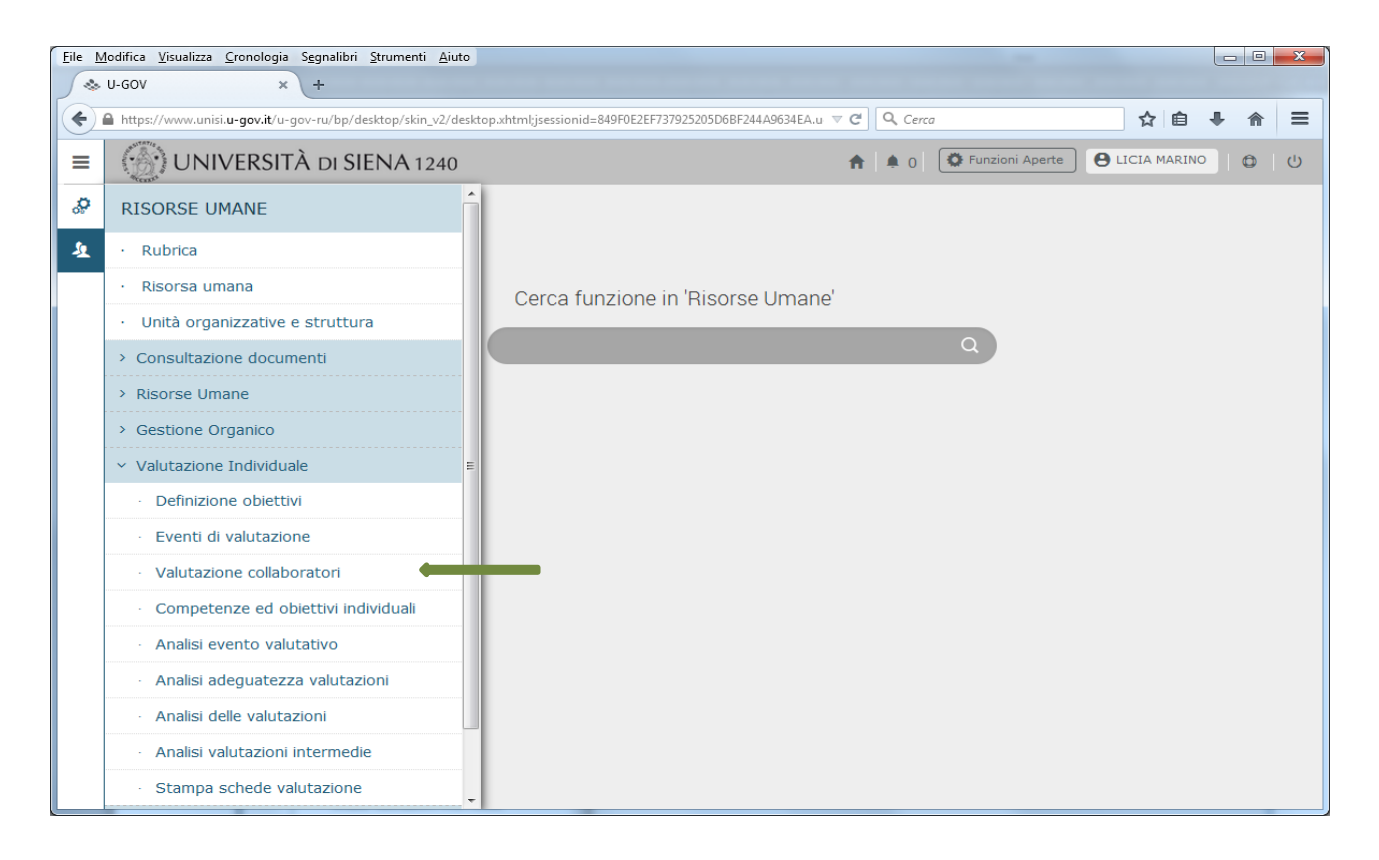

Cliccare su VALUTAZIONE COLLABORATORI e appare la seguente schermata, dalla quale dovrà essere selezionato l'**anno** di osservazione:

|                          | <b>-gov.it</b> /u-gov-ru/bp/desktop.RL | 03VPROFIID_204962958.RU03  | VPROFI/sian   | u/valutazione/valprofilo/de | esktopValProfiloContent.iface | ୯ ୯ ସ ସ ସ       | erca        |             |            | ☆ 自 →         | ŧ  |
|--------------------------|----------------------------------------|----------------------------|---------------|-----------------------------|-------------------------------|-----------------|-------------|-------------|------------|---------------|----|
| » Valutazione            | Individuale / Valutazione              | collaboratori              |               |                             |                               |                 |             |             | С          | hiudi Funzion | ne |
| Riferimento e            | vento                                  |                            |               |                             |                               |                 |             |             |            |               |    |
| Descrizione              |                                        | A   01/01/2015             | i   Valutazio | ne comportamenti o 💌        | Stato                         | Aperto          |             |             |            |               |    |
| Responsabile             |                                        | 003528                     |               |                             | MARINO LICIA                  |                 |             |             |            |               |    |
| Tipo                     |                                        | COMPETENZE -<br>competenze | Evento di v   | valutazione su              | Valutazione competenze        |                 |             |             |            |               |    |
| Data rif. 31/12/2015     |                                        |                            |               |                             |                               |                 |             |             |            |               |    |
| Finestra di osservazione |                                        | vazione 01/01/2015         |               |                             | 31/12/2015                    |                 |             |             |            |               |    |
| Periodo di svolgimento   |                                        | 16/11/2016                 |               |                             | 31/12/2016                    |                 |             |             |            |               |    |
| Val. scade il:           | Val. scade il: 31/12/2016              |                            |               |                             |                               |                 |             |             |            |               |    |
| Riferimento v            | alutazione                             |                            |               |                             |                               |                 |             |             |            |               | G  |
| Valutatore correr        | nte 003528                             | •                          | LICIA MAR     | RINO                        | C Aggiorna le Risorse Uma     | ane da valutare |             |             |            |               |    |
| Risorse Umar             | ne da valutare                         |                            |               |                             |                               |                 |             |             |            |               | •  |
|                          | Risorsa Umana                          | Ruolo Organizzativo        | Codice        | Denominazione               |                               | Notif. il       | Valutata il | Validata il | Condiv. il | Presa vis. i  | il |
| <b>N N</b>               | BOSCAGLI GIAN PAOLO                    | C - Categoria C            | 2284          | Ufficio programmazi         | one, organizzazione e valuta  | zione           |             |             |            |               |    |
|                          | BRINDISI MASSIMO                       | C - Categoria C            | 2284          | Ufficio programmazi         | one, organizzazione e valuta  | zione           |             |             |            |               |    |
| 2 .                      |                                        | C - Categoria C            | 2284          | Ufficio programmazi         | one, organizzazione e valuta  | zione           |             |             |            |               |    |
|                          | SECHI MARIA LAURA                      |                            |               |                             |                               |                 |             |             |            |               |    |

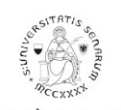

Per visualizzare la scheda di valutazione del singolo collaboratore, cliccare sulla prima icona a sinistra accanto al nominativo, come indicato dalla freccia verde.

Appare la seguente schermata:

| difica <u>V</u> isualizza <u>C</u> ronole | ogia S <u>e</u> gnalibri <u>S</u> trume | nti <u>A</u> iuto           | on Adho i           | - A35 -             |            |
|-------------------------------------------|-----------------------------------------|-----------------------------|---------------------|---------------------|------------|
| 'oIP @ Unisi.it - Sistema te              | . × 🐟 U-GOV                             | × 💽 Valut                   | azione comportamen  | . × +               |            |
| https://www.unisi. <b>u-gov.i</b>         | it/u-gov-ru/bp/desktop.R                | U03VPROFIID_2052548029.RU03 | VPROFLit.cine 🛡 😋   | Q, Cerca            | 合 自 👎      |
| Evento                                    |                                         |                             |                     |                     |            |
| 🖌 Modifica 🛛 🖸 Star                       | mpa scheda 🛛 🖸 Con                      | fronta Val.                 |                     |                     |            |
| Tipo O                                    | OMPETENZE Evento                        | di valutazione su competer  | nze                 |                     |            |
| Descrizione                               | Valutazione co                          | mportamenti organizzativi   | anno 2016           | Stato               | Aperto     |
| Responsabile                              | 003528 LICIA M                          | ARINO                       |                     |                     |            |
| Anno di riferimento                       | 2016                                    |                             |                     |                     |            |
| Finestra di osservazione                  |                                         | Inizio osservazione         | 01/01/2016          | Fine osservazione   | 31/12/2016 |
| Periodo di svolgimento                    |                                         | Inizio svolgimento          | 01/03/2017          | Fine svolgimento    | 31/05/2017 |
| Data scadenza                             | 31/05/2017                              | Data di riferimento         | 31/12/2016          |                     |            |
|                                           |                                         |                             |                     |                     |            |
| Valutazione                               |                                         |                             |                     |                     |            |
| Valutato                                  | 004092 FEDERIC                          | A SORRENTINO                |                     |                     |            |
| Unità org.                                | 2284 Ufficio p                          | ogrammazione, organizza     | zione e valutazione |                     |            |
| Posiz. org.                               | D Categor                               | ia D                        |                     |                     |            |
| Ruolo org.                                | D Categor                               | ia D                        |                     |                     |            |
| Date attività valuta                      | zione                                   |                             |                     |                     |            |
| Inizio                                    | 01/01/2016 Fine os                      | ervazione 31/12/2016        |                     |                     |            |
| osservazione                              |                                         |                             |                     |                     |            |
| Data notifica                             | 28/03/2017 Data va                      | lutazione                   | Data validazione    | Data condiv         | visione    |
| Data presa visione                        | Data no                                 | tifica chiusura             | Data commento ric   | evuto               |            |
| Scheda di valutazion                      | ne Commenti su va                       | alutazione                  |                     |                     |            |
| 0 competenze valutete er                  | 17 totali                               |                             |                     |                     | 0.00%      |
| o competenze valutate st                  |                                         |                             |                     | Risultato raggiunto | 0,00%      |
| 🔻 Filtra 🗶 Annulla                        | a filtro 🔋 Operazion                    | ii selezione 👻              |                     |                     |            |
| Filtri aggiuntivi                         |                                         |                             |                     |                     | G          |
| Dan da Galiki                             |                                         |                             |                     |                     |            |

Nella parte superiore della pagina vengono mostrati i dati sull'evento, sul valutato e sulle date dell'attività di valutazione.

La pagina si apre direttamente su SCHEDA DI VALUTAZIONE. Scorrendo la pagina vengono visualizzati i singoli comportamenti organizzativi oggetto di valutazione, come mostrato nella schermata seguente:

|               | vvv.o(1)51.          | u-govan a-gov-ruri | proeskop.x005vPKOPED_                                   | anzan in netwolk loo were                                                                            |             |           |              | V C   C Coro                  |             |                   | <u>и</u> Ш | - | ļ |
|---------------|----------------------|--------------------|---------------------------------------------------------|----------------------------------------------------------------------------------------------------|-------------|-----------|--------------|-------------------------------|-------------|-------------------|------------|---|---|
|               | ) (                  | UNIVER             | SITÀ DI SIEI                                            | NA 1240                                                                                              |             |           |              | ń                             | <b>\$</b> 0 | O Funzioni Aperte |            | 1 | l |
| Cond<br>Notif | liviso il<br>. chius | ura il             |                                                         | Presa visione il Commento ricevuto il                                                                |             |           |              |                               |             |                   |            |   |   |
| Dat           | i valuta             | tore Schede        | di valutazione                                          |                                                                                                    |             |           |              |                               |             |                   |            |   |   |
| Risult        | ato ra               | ggiunto 0%         |                                                         | Tipp padre                                                                                           |             |           | Tipo         |                               |             |                   |            |   |   |
|               |                      | Comportamenti      |                                                         | npo poore                                                                                            |             |           | Attenzione a | a esigenze dell'utenza        |             |                   |            |   |   |
|               |                      | Cod. Comp          | Competenza                                              |                                                                                                    | Liv. Atteso | Liv. Agil | to           |                               |             |                   |            |   |   |
|               | ?                    | UTC                | Cogliere i bisogni degli u<br>soddisfarli, anche attrav | tenti (studenti/docenti/collegh /esterni) e adoperarsi per<br>erso la loro segnalazione ai superiori | )           |           |              |                               |             |                   |            |   |   |
|               | •                    | Comportamenti      |                                                         |                                                                                                    |             |           | Capacità di  | omuovere soluzioni innovative |             |                   |            |   |   |
|               |                      | Cod. Comp          | Competenza                                              |                                                                                                    | Liv. Atteso | Liv. Agit | to           |                               |             |                   |            |   |   |
|               | ?                    | INNOC              | Essere propositivo e cap<br>apprese in contesti diffe   | ace di trasferire nel proprio lavoro nuove idee o esperienze<br>renti                                | 3           |           | 0            |                               |             |                   |            |   |   |
|               | •                    | Comportamenti      |                                                         |                                                                                                    |             |           | Coinvolgime  | to nei processi lavorativi    |             |                   |            |   |   |
|               |                      | Cod. Comp          | Competenza                                              |                                                                                                    | Liv. Atteso | Liv. Agit | to           |                               |             |                   |            |   |   |
|               | ?                    | PROC               | Partecipare attivamente                                 | e con continuità alle attività lavorative                                                            | 3           |           | 0            |                               |             |                   |            |   |   |
|               | •                    | Comportamenti      |                                                         |                                                                                                    |             |           | Correttezza  | precisione                    |             |                   |            |   |   |
|               |                      | Cod. Comp          | Competenza                                              |                                                                                                    | Liv. Atteso | Liv. Agit | to           |                               |             |                   |            |   |   |
|               | ?                    | PREC               | Capacità di eseguire i co                               | mpiti assegnati con accuratezza e precisione                                                         | 3           |           | 0            |                               |             |                   |            |   |   |
|               | -                    | Comportamenti      |                                                         |                                                                                                    |             |           | Flessibilità |                               |             |                   |            |   |   |
|               |                      | Cod. Comp          | Competenza                                              |                                                                                                    | Liv. Atteso | Liv. Agi  | to           |                               |             |                   |            |   |   |
|               | ?                    | FLES               | Disponibilità a modifican<br>della struttura            | a i propri schemi e/o orari di lavoro in relazione alle esigenze                                     | 3           |           | 0            |                               |             |                   |            |   |   |
|               | •                    | Comportamenti      |                                                         |                                                                                                    |             |           | Soluzione d  | problemi                      |             |                   |            |   |   |
|               |                      |                    |                                                         |                                                                                                    |             |           |              |                               |             |                   |            |   |   |
|               |                      | Cod. Comp          | Competenza                                              |                                                                                                    | Liv. Atteso | Liv. Agil | to           |                               |             |                   |            |   |   |

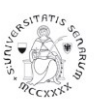

Cliccare su MODIFICA.

Per inserire la valutazione le possibilità sono:

- inserire direttamente il valore numerico cliccando sul riquadro "livello agito", come indicato dalla freccia rossa, oppure
- posizionarsi sull'icona indicata dalla freccia verde e cliccare. Appare il seguente riquadro:

| <u>File M</u> odifica <u>V</u> isualizza <u>C</u> | ronologia   | Segnalibri Strumenti Aiuto              |                          |             |     |   |          | x |
|---------------------------------------------------|-------------|-----------------------------------------|--------------------------|-------------|-----|---|----------|---|
| S U-GOV                                           | ×           | Proper ×                                | 💮 Valutazione comportame | n × +       |     |   |          |   |
| + https://www.unisi.u                             | -gov.it/u-g | ov-ru/bp/desktop.RU03VPROFIID_1813580   | 778/desktop 🔻 🤁 🔍 Cer    | rca         | 📌 🗈 | ÷ | â        | ≡ |
|                                                   | RSITÀ (     | DI SIENA 1240                           |                          |             |     |   | <b>↑</b> |   |
| » Valutazior                                      |             | <sup>uale /</sup> Valutazione collabora | ıtori                    |             |     |   |          |   |
| Modifica                                          | Valutazio   | ne collaboratori                        |                          |             | ×   |   |          |   |
| Riferimento eve                                   | Scelta      | livello                                 |                          |             |     |   |          |   |
| Descrizione                                       | Livello     | Descrizione                             |                          | Definizione |     |   |          |   |
| Responsabile                                      | 1)          | Insufficiente                           |                          |             | .41 |   |          |   |
| Тіро                                              | 2           | Minima                                  |                          |             |     |   |          |   |
| Data rif.                                         | 3           | Accettabile                             |                          |             |     |   |          |   |
| Finestra di osser                                 | 4           | Adeguata alle attese                    |                          |             | .4  |   |          |   |
|                                                   | 5           | Superiore alle attese                   |                          |             | ai  |   |          |   |
| Periodo di svolgii                                |             |                                         |                          |             | _   |   |          |   |
| Scade II                                          |             |                                         |                          |             | _   |   |          |   |
| Riferimento val                                   |             |                                         |                          |             |     |   |          |   |
| Ruolo organizzat                                  |             |                                         |                          |             |     |   |          |   |
| Unità organizzat                                  |             |                                         |                          |             | _   |   |          |   |
| Posizione Organi                                  |             |                                         |                          |             | _   |   |          |   |
| Valutato                                          |             |                                         |                          |             |     |   |          |   |
| Date attività valutaz                             | zione       |                                         |                          |             | _   |   |          |   |
| Notificato il                                     |             | Valutato il V                           | alidato il               | Chiudi      |     |   |          |   |

A questo punto procedere cliccando in corrispondenza del livello raggiunto dal dipendente.

A tal proposito si ricorda che:

| Descrizione della valutazione dei comportamenti organizzativi |                        |           |          |  |  |  |  |  |  |  |
|---------------------------------------------------------------|------------------------|-----------|----------|--|--|--|--|--|--|--|
| Interpretazione                                               | Livello di prestazione | Punteggio | Esito    |  |  |  |  |  |  |  |
| Comportamenti non sono adeguati                               | Insufficiente          | 1         |          |  |  |  |  |  |  |  |
| Comportamenti sono solo<br>parzialmente adeguati              | Minima                 | 2         | Negativo |  |  |  |  |  |  |  |
| Comportamenti sono adeguati                                   | Accettabile            | 3         |          |  |  |  |  |  |  |  |
| Comportamenti sono più che<br>adeguati                        | Adeguato alle attese   | 4         | Positivo |  |  |  |  |  |  |  |
| Comportamenti sono eccellenti                                 | Superiore alle attese  | 5         |          |  |  |  |  |  |  |  |

Cliccare poi su COMMENTI SU VALUTAZIONE.

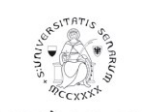

Nel caso in cui il valutatore si avvalga del valutatore intermedio, procedere alla spunta dell'icona "valutazione condivisa" (freccia rossa), e indicare nel campo note (freccia verde) il nominativo del valutatore intermedio e la modalità del suo intervento (breve relazione scritta o compresenza durante il colloquio di valutazione).

| Eile Modifica ⊻isualizza ⊆ronologia Sggnalib       | ri <u>S</u> trumenti Ajuto                           |                        | - 0 <b>- X</b>                                    |
|----------------------------------------------------|------------------------------------------------------|------------------------|---------------------------------------------------|
| 🚸 U-GOV 🛛 🗴 😫 Pro                                  | per × 💮 Valutazione comportamen × +                  |                        |                                                   |
| https://www.unisi.u-gov.it/u-gov-ru/bp/            | /desktop.RU03VPROFIID_1813580778/desktop/job.iface   |                        | ★ 自 ∔ 合 目                                         |
| = 💮 UNIVERSITÀ DI SIEN                             | NA 1240                                              |                        | 🔶 🛊 🗴 0 🚺 Tursioni Aperte 🛛 🖨 LICCIA MARDIO 🛛 🗠 🗠 |
| > Valutazione Individuale / Valutazione collaborat | lavi                                                 |                        | Chudi Punzione                                    |
| Modifica Stamps report (L) Confronts Val.          | X 066                                                |                        |                                                   |
| Riferimento evento                                 |                                                      |                        |                                                   |
| Descrizione                                        | Valutazione comportamenti organizzativi anno 2015    | Stato Aperto           |                                                   |
| Responsabile                                       | 003528 MARINO LICEA                                  |                        |                                                   |
| Тіро                                               | COMPETENZE - Evento di valutazione su competenze     | Valutazione competenze |                                                   |
| Data rif.                                          | 31/12/201                                            |                        |                                                   |
| Finestra di osservazione                           | Da: 01/01/201                                        | A: 31/12/201           |                                                   |
| Periodo di svolgimento                             | Dai 18/11/201                                        | At 31/12/201           |                                                   |
| Scade il                                           | 31/12/201                                            | Chiuso il              |                                                   |
| Riferimento valutazione                            |                                                      |                        |                                                   |
| Ruolo organizzativo                                | Categoria C                                          |                        |                                                   |
| Unità organizzativa                                | Ufficio programmazione, organizzazione e valutazione |                        |                                                   |
| Posizione Organizzativa                            | Саларина с                                           |                        |                                                   |
| Valutato                                           | 006699 GLAN PAOLO BOSCABLI                           |                        |                                                   |
| Date attività valutazione                          |                                                      |                        |                                                   |
| Notificato il                                      | Valutato il                                          | Validato il            |                                                   |
| Condiviso il                                       | Presa visione il                                     |                        |                                                   |
| Notif. chiusura il                                 | Commento ricevuto il                                 |                        |                                                   |
|                                                    |                                                      |                        |                                                   |
| Dati valutatore Schede di valutazione              |                                                      |                        |                                                   |
| Valutatore                                         | 10135 MARINO LICIA                                   |                        |                                                   |
| Note valutatore                                    |                                                      |                        |                                                   |
|                                                    |                                                      |                        |                                                   |
|                                                    | ,<br>,                                               |                        |                                                   |
|                                                    |                                                      |                        |                                                   |
| Commento del valutato                              |                                                      |                        | <br>                                              |
|                                                    |                                                      |                        |                                                   |
|                                                    |                                                      |                        |                                                   |
|                                                    |                                                      |                        |                                                   |
| Valutazione condivisa con altri valutatori         |                                                      | ·                      |                                                   |
|                                                    |                                                      |                        |                                                   |

Nel campo "note valutatore" possono essere inserite le considerazioni che il valutatore riterrà opportune. Si ricorda che nel caso di valutazione negativa (punteggio 1 o 2) e/o nel caso di valutazione eccellente (punteggio 5) di uno o più comportamenti organizzativi, <u>devono essere obbligatoriamente</u> riportate nel campo "note valutatore" le motivazioni di tale valutazione <u>per ognuno dei comportamenti in questione</u>. Esempio:

| Note del Valutatore:                                                                                            |
|----------------------------------------------------------------------------------------------------|
| Capacità di promuovere soluzione innovative: contestualizzazione del punteggio espresso.                        |
| Attenzione delle esigenze dell'utenza: contestualizzazione del punteggio espresso.                              |
| Etc.                                                                                                    |
| Al fine di agevolare l'esplicitazione della motivazione che ha portato ad un giudizio negativo o di eccellenza, |

è disponibile sul sito web dell'Ateneo il documento "Declinazione comportamenti organizzativi (Dott.ssa M. Salvi)" rintracciabile al seguente link <u>http://www.unisi.it/ateneo/lavorare-unisi/modulistica-e-documenti/personale-tecnico-amministrativo/valutazione</u>

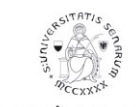

L'operazione va ripetuta per la valutazione di ogni comportamento organizzativo.

#### Al termine cliccare su SALVA TUTTO, appare:

| Elle Modifica Visualizza Cronologia Sggna | slibri Strumenti Ajuto                                         |                                                                                                    |                       |                 |
|-------------------------------------------|----------------------------------------------------------------|----------------------------------------------------------------------------------------------------|-----------------------|-----------------|
| 🕹 U-GOV 🛛 🗙 💩 U                           | U-GOV × +                                                      |                                                                                                    |                       |                 |
| A https://test.unisi.u-gov.it/u-gov-ru/bp | p/desktop.RU03VPROFIID_1319944738/desktop/job.iface            |                                                                                                    | V C Q Cerca           | ☆自◆合≡           |
|                                           | SITÀ DI SIENA 1240 Sei collegato all'ambiente<br>PREPRODUZIONE |                                                                                                    | 🔒 💧 🖉 Funzioni Aperte |                 |
| Valutazione Individuale /                 | Valutazione collaboratori                                      |                                                                                                    |                       | Chiudi Funzione |
| ( Modifies) (Stampa report) (Co           |                                                                |                                                                                                    |                       |                 |
| Riferimento evento                        |                                                                |                                                                                                    |                       |                 |
| Descrizione                               | Valutazione comportamenti organizzativi anno 2015              | Stato Aperto                                                                                        |                       |                 |
| Responsabile                              | 003528 MARINO LICIA                                            |                                                                                                    |                       |                 |
| Тіро                                      | COMPETENZE - Evento di valutazione su competenze               | Valutazione competenze                                                                              |                       |                 |
| Data rif.                                 | 31/12/20                                                       |                                                                                                    |                       |                 |
| Finestra di osservazione                  | Da: 01/01/20                                                   | A: 31/12/20                                                                                         |                       |                 |
| Periodo di svolgimento                    | Da: 20/11/20                                                   | A* [31713/36]                                                                                       |                       |                 |
| Scade il                                  | 31/12/20                                                       | Valutazione collaboratori                                                                           |                       |                 |
| Riferimento valutazione                   |                                                                | Tutte le valutazioni sono state espresse. Per<br>concludere la valutazione è necessario esplicitare |                       |                 |
| Ruolo organizzativo                       | Categoria C                                                    | la data di chiusura. La valutazione è ultimata?                                                     |                       |                 |
| Unită organizzativa                       | Ufficio programmazione, organizzazione e valutazione           | Si No                                                                                               |                       |                 |
| Posizione Organizzativa                   | Categoria C                                                    |                                                                                                    |                       |                 |
| Valutato                                  | 006699 GIAN PAOLO BOSCAGLI                                     |                                                                                                    |                       |                 |
| Date attività valutazione                 |                                                                |                                                                                                    |                       |                 |
| Notificato il                             | Valutato #                                                     | Validato il                                                                                         |                       |                 |
| Condiviso il                              | Presa visione II                                               |                                                                                                    |                       |                 |
| Notif. chiusura il                        | Commento ricevuto                                              |                                                                                                    |                       |                 |
|                                           |                                                                |                                                                                                    |                       |                 |
| Dati valutatore Schede di valutaz         |                                                                |                                                                                                    |                       |                 |
| Valutatore                                | TOTAS MARINO LICIA                                             |                                                                                                    |                       |                 |

Cliccando su NO i dati di valutazione sono memorizzati ed è possibile ritornare successivamente sulla scheda di valutazione per eventuali modifiche.

Quando si ritiene di aver terminato la valutazione cliccare su SI. In questo modo la procedura acquisisce la data di effettuazione valutazione e viene automaticamente valorizzato il campo "valutato il". Cliccare su CHIUDI (freccia verde), come da schermata successiva:

| tps://test.unisu <b>u-gov.it</b> /u-gov-rw/bp/desk | top.RU03VPROPIID_L388922492/desktop/job.flace               |                        | V C II V Cerco   | Ω∎ ♦                         |
|----------------------------------------------------|-------------------------------------------------------------|------------------------|------------------|------------------------------|
| () UNIVERSIT                                       | À DI SIENA 1240 Sei collegato all'ambiente<br>PREPRODUZIONE |                        | ♠   ♣ 0   O Funz | Soni Aperte 🛛 🖨 LICIA MARINO |
| » Valutazione Individuale / Valu                   | tazione collaboratori                                       |                        |                  | Chiudi Funzione              |
| Modifica Stampa report                             | (FT Confronta Val.) X Chiudi                                |                        |                  |                              |
| Riferimento evento                                 |                                                             |                        |                  |                              |
| Descrizione                                        | Valutazione comportamenti organizzativi anno 2015           | Stato Aperto           |                  |                              |
| Responsabile                                       | 003528 MARINO LICIA                                         |                        |                  |                              |
| Тіро                                               | COMPETENZE - Evento di valutazione su competenze            | Valutazione competenze |                  |                              |
| Data rif.                                          | 31/12/20                                                    |                        |                  |                              |
| Finestra di osservazione                           | Da: 01/01/20                                                | A: 31/12/20            |                  |                              |
| Periodo di svolgimento                             | Da: 10/11/20                                                | A: 31/12/20            |                  |                              |
| Scade II                                           | 31/12/20                                                    | Chiuso Il              |                  |                              |
| Riferimento valutazione                            |                                                             |                        |                  |                              |
| Ruolo organizzativo                                | Categoria C                                                 |                        |                  |                              |
| Unità organizzativa                                | Ufficio programmazione, organizzazione e valutazione        |                        |                  |                              |
| Posizione Organizzativa                            | Categoria C                                                 |                        |                  |                              |
| Valutato                                           | 006961 MASSIMO BRINDISI                                     |                        |                  |                              |
| Date attività valutazione                          |                                                             |                        |                  |                              |
| Notificato il                                      | Valutato II                                                 | Validato il            |                  |                              |
| Condiviso il                                       | Presa visione il                                            |                        |                  |                              |
| Notif. chiusura il                                 | Commento ricevuto il                                        |                        |                  |                              |
|                                                    |                                                             |                        |                  |                              |
|                                                    |                                                             |                        |                  |                              |

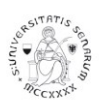

Procedere nello stesso modo per la valutazione di tutti i collaboratori.

Al termine cliccare su CHIUDI FUNZIONE (freccia rossa nella figura precedente).

La fase di valutazione si considera conclusa quando sono confermate tutte le valutazioni.

Successivamente l'Ufficio programmazione, organizzazione e valutazione avvia la **fase di Analisi di adeguatezza** che consiste in un controllo formale delle valutazioni espresse dai singoli valutatori (es. condivisione della valutazione con i valutatori intermedi, presenza della motivazione per valutazioni negative e/o eccellenti). Durante tale fase l'Ufficio può chiedere ai valutatori chiarimenti e/o integrazioni sulle valutazioni espresse. Le schede possono essere modificate solo sulla base di dette segnalazioni e/o richieste da parte dell'Ufficio.

Nel caso in cui il valutatore concluda la fase di valutazione antecedentemente al periodo individuato nel cronoprogramma annuale relativo allo svolgimento della procedura di valutazione, l'Ufficio provvede all'analisi dell'adeguatezza solo su espressa richiesta del valutatore che deve avvenire tramite mail a <u>supporto.valutazione@unisi.it</u>.

Durante tale fase, l'Ufficio provvede alla validazione delle valutazione dei valutatori che hanno superato i controlli di adeguatezza. Per le valutazioni validate nella scheda viene valorizzato il campo "validato il".

Con la validazione delle valutazioni viene notificato ai valutatori l'avvio della successiva **fase di "Condivisione"**, fase in cui il valutatore condivide la valutazione con il valutato durante un colloquio individuale, teso a consentire al valutatore di esplicitare le motivazioni che sono alla base della sua valutazione e al valutato di esprimere le proprie osservazioni.

Durante il colloquio di valutazione, il valutatore accede nuovamente alle schede tramite la procedura sopra descritta per le eventuali modifiche e per inserire gli eventuali commenti del valutato, nell'apposito campo evidenziato con la freccia verde:

Ricordarsi sempre di cliccare su MODIFICA prima di aggiornare la scheda.

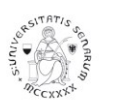

### UNIVERSITÀ DI SIENA 1240

Ufficio programmazione, organizzazione e valutazione

| ( <b>€</b> ) 🔒 h  | ttps://www.unisi. <b>u-gov.it</b> /u-gov-ru/bp/desktop.RU03VPROFIID_200008513/desktop/job.iface |                                                                                                    | + 1 | ĥ |
|-------------------|-------------------------------------------------------------------------------------------------|----------------------------------------------------------------------------------------------------|-----|---|
| ≡                 | ONIVERSITÀ DI SIENA 1240                                                                        | Image: Contract of the second second seco | ٥   |   |
|                   | Date attività valutazione                                                                       |                                                                                                    |     |   |
|                   | Notificato il Valutato il Validato il                                                           |                                                                                                    |     |   |
| $\longrightarrow$ | Condiviso il Presa visione il                                                                   |                                                                                                    |     |   |
|                   | Notif. chiusura il Commento ricevuto il                                                         |                                                                                                    |     |   |
|                   |                                                                                                 |                                                                                                    |     |   |
|                   |                                                                                                 |                                                                                                    |     |   |
|                   | Dati valutatore Schede di valutazione                                                           |                                                                                                    |     |   |
|                   | Valutatore 10135 MARINO LICIA                                                                   |                                                                                                    |     |   |
|                   | Note valutatore                                                                                 |                                                                                                    |     |   |
|                   |                                                                                                 |                                                                                                    |     |   |
|                   |                                                                                                 |                                                                                                    |     |   |
|                   |                                                                                                 |                                                                                                    |     |   |
|                   |                                                                                                 |                                                                                                    |     |   |
|                   | Commento del valutato                                                                           |                                                                                                    |     |   |
|                   |                                                                                                 |                                                                                                    |     |   |
|                   |                                                                                                 |                                                                                                    |     |   |
|                   |                                                                                                 |                                                                                                    |     |   |
|                   |                                                                                                 |                                                                                                    |     |   |

Il Valutatore deve inserire la data del colloquio valorizzando il campo "Condiviso il" (freccia rossa).

Procede poi al salvataggio finale della scheda, tramite il tasto SALVA TUTTO in fondo alla pagina a sinistra.

# Visualizzazione delle schede di valutazione da parte del responsabile della macrostruttura (Area e Divisione)

Questa funzione è raggiungibile partendo sempre dal modulo RISORSE UMANE, cliccando, in sequenza, su GESTIONE ORGANICO e successivamente ORGANICO:

|       | ≫ U-GOV × +                            |                                                    |       |     |   |  |
|-------|----------------------------------------|----------------------------------------------------|-------|-----|---|--|
| ¢     | >>>>>>>>>>>>>>>>>>>>>>>>>>>>>>>>>>>>>> | //desktop.xhtml?area=arru&clo: $\triangledown$ C C | Cerca | ☆ 値 | + |  |
| =     | UNIVERSITÀ DI SIENA 1240               |                                                    |       |     |   |  |
| ø     | RISORSE UMANE                          |                                                    |       |     |   |  |
| Ł     | • Rubrica                              |                                                    |       |     |   |  |
|       | · Risorsa umana                        |                                                    |       |     |   |  |
|       | Unità organizzative e struttura        |                                                    |       |     |   |  |
|       | > Consultazione documenti              |                                                    | Q     |     |   |  |
|       | > Risorse Umane                        |                                                    |       |     |   |  |
|       | Gestione Organico                      |                                                    |       |     |   |  |
| ⇒     | · Organico                             |                                                    |       |     |   |  |
|       | · Variazioni organico da carriere      |                                                    |       |     |   |  |
|       | · Deroghe di responsabilità            |                                                    |       |     |   |  |
|       | · Deleghe su responsabili              |                                                    |       |     |   |  |
|       | · Catalogo posizioni organizzative     |                                                    |       |     |   |  |
|       | · Catalogo ruoli organizzativi         |                                                    |       |     |   |  |
|       | · Catalogo attributi                   |                                                    |       |     |   |  |
|       | Classi attributi                       |                                                    |       |     |   |  |
| https | ://www.unisi.u-gov.it/u-gov-ru/# ale + |                                                    |       |     |   |  |

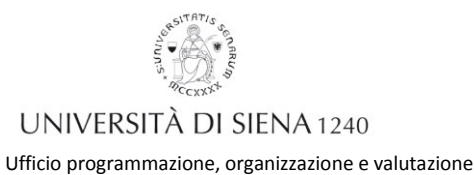

Sulla sinistra appare la macrostruttura di coordinamento (freccia rossa), che dovrà essere cliccata fino ad arrivare ai ruoli coperti dal personale assegnato alle strutture coordinate (freccia verde).

Cliccare quindi sulla linguetta VALUTAZIONI INDIVIDUALI (FRECCIA BLU), Sulla destra sarà visualizzato l'elenco del personale associato a ciascuno dei ruoli selezionato. Per visualizzare la scheda di valutazione del singolo cliccare sull'icona a sinistra dell'anno di valutazione (FRECCIA ARANCIO)

| <u>File M</u> odifica <u>V</u> isualizza <u>C</u> ronologia S <u>e</u> gnalibri <u>S</u> trumenti <u>A</u> iuto                                                                       |                  |               |              |                  |              |         |               |                    |                         |     |   | x |
|----------------------------------------------------------------------------------------------------|------------------|---------------|--------------|------------------|--------------|---------|---------------|--------------------|-------------------------|-----|---|---|
| 🐟 U-GOV × +                                                                                                    |                  |               |              |                  |              |         |               |                    |                         |     |   |   |
| + https://www.unisi.u-gov.it/u-gov-ru/bp/desktop.RU02PIANTAID_533344486                                                                                                    | 5.RU02PIANTA/sia | ru/po/facelet | s/poMain.ifa | ce               |              | ⊽ (     | Cerca         |                    | ☆ 自                     | +   | ⋒ | ≡ |
| UNIVERSITÀ DI SIENA 1                                                                                                    | 240              |               |              |                  | ♠   ♠ 0      | 🗘 Fur   | nzioni Aperte | B RAFFAELLA ANT    | ONIA DE ROSAS           | ٥   | Ċ |   |
| » Gestione Organico / Organico                                                                                                    |                  |               |              |                  |              |         |               |                    | X Chiudi Funzi          | one |   |   |
| Posizione Organizzativa RESPONSABILE UNI                                                                                                    | Cerca PO         |               |              |                  |              |         |               |                    |                         |     |   |   |
|                                                                                                    | PO in Organi     | co Cope       | erture D     | ati storicizzati | Attributi RO | Attribu | uti PO Valut  | azioni individuali |                         |     |   | E |
| <ul> <li>O Divisione personale cedito e animinista duto, s</li> <li> ⊕ ♣ Posizioni di "Divisione personale tecnico e ;</li> <li> O □ UNITA' Organizzativa di PRIMO livello</li> </ul> | <b>T</b> Filtra  | × Annulla     | filtro       |                  |              |         |               |                    |                         |     |   |   |
| 🔆 🗖 Uff gest. risorse umane, rel. sind. e pro                                                                                                    |                  | Anno          | Valutazio    | ie Tipo Valuta   | zione        |         | Valutato      |                    | Valutatore              |     |   |   |
| · · · · · A Posizioni di "Uff gest. risorse uman(                                                                                                    |                  | •             |              |                  |              | -       |               | •                  |                         |     |   |   |
| L C - Categoria C     L C - Categoria D                                                                                                    |                  | 2015          | Chiusa       | Valutazione      | competenze   |         | 006092 RUSCH  | II SIMONA          | 006328 LAURA<br>GORACCI |     |   |   |
| ··· ⊕ □ Ufficio affari sociali                                                                                                    |                  | 2015          | Chiusa       | Valutazione      | competenze   |         | 002207 CASSE  | TTI MARGHERITA     | 006328 LAURA<br>GORACCI |     |   | _ |
| □ Ufficio rapporti con il SSN                                                                                                    |                  | 2015          | Chiusa       | Valutazione      | competenze   |         | 006277 CHELC  | MARIA ANTONIETTA   | 006328 LAURA<br>GORACCI |     |   |   |
|                                                                                                    |                  | 2015          | Chiusa       | Valutazione      | competenze   |         | 005366 STABIL | E ANNA MARIA       | 006328 LAURA<br>GORACCI |     |   |   |
|                                                                                                    |                  | 2015          | Chiusa       | Valutazione      | competenze   |         | 006893 PERRU  | ICCI ELENA         | 006328 LAURA<br>GORACCI |     |   |   |
|                                                                                                    | B                | 2015          | Chiusa       | Valutazione      | competenze   |         | 006246 AGOST  | INI ROBERTA        | 006328 LAURA            |     |   | Ŧ |

La funzione è accessibile sin dalla prima fase di VALUTAZIONE.

#### Chiusura evento

L'Ufficio programmazione, organizzazione e valutazione chiude l'evento di valutazione al termine di tutte le valutazioni e comunque entro il termine individuato nel cronoprogramma annuale relativo allo svolgimento della procedura di valutazione. A evento di valutazione concluso le schede sono accessibili in sola lettura sia da parte del valutatore sia da parte del valutato.

Il sistema consente altresì di stampare la scheda di valutazione.

La funzione è accessibile tramite il percorso già indicato in precedenza: Valutazioni individuali -> Valutazione collaboratori.

Cliccare sulla tipologia di stampa da produrre tra le tipologie proposte da OPZIONE REPORTISTICA – TIPO SCHEDA (freccia verde):

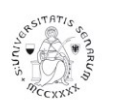

## UNIVERSITÀ DI SIENA 1240

Ufficio programmazione, organizzazione e valutazione

| la dela se                                                                                       | 1/4.4                                                                                               |                                                                                          |                                                                                  |                                                                                                    |                                                                                                |                                                     | ID 2022570050 DU                                                                                                    |                                                                     | e ( el teri                            | (                                                                                                 | IDGL 1       | Main ife an                                                         | - 0          | 0.6                                                                   |         |                                                                                |                                                                                                    | ~ ~                                                                               |                                                                                                    |
|--------------------------------------------------------------------------------------------------|----------------------------------------------------------------------------------------------------|------------------------------------------------------------------------------------------|----------------------------------------------------------------------------------|----------------------------------------------------------------------------------------------------|------------------------------------------------------------------------------------------------|-----------------------------------------------------|----------------------------------------------------------------------------------------------------|---------------------------------------------------------------------|----------------------------------------|---------------------------------------------------------------------------------------------------|--------------|---------------------------------------------------------------------|--------------|-----------------------------------------------------------------------|---------|--------------------------------------------------------------------------------|----------------------------------------------------------------------------------------------------|-----------------------------------------------------------------------------------|----------------------------------------------------------------------------------------------------|
| nttps:,                                                                                          | /Tes                                                                                                | nunis<br>Tra                                                                             | .u-g                                                                             | ov.it/i                                                                                                    | u-gov-ru/ bp/ deskto                                                                           | p.r.ousverOFI                                       | 10_2032379930.RU                                                                                                    | JOVPROFI/SIA                                                        | ru/valutazione                         | eventivainew/val                                                                                  | IFTOTIIO     | iviain.itace                                                        | v e          | ≺ ∪erca                                                               |         |                                                                                |                                                                                                    | ע <b>ו</b>                                                                        | •                                                                                                    |
| SUNV <sub>6</sub>                                                                                | · Of                                                                                                | annaute                                                                                  | U                                                                                | NI                                                                                                    | VERSIT                                                                                         | à di SI                                             | ENA 12                                                                                                    | 40                                                                  | Sei collegato<br>PREPRODUZI            | all'ambiente<br>ONE                                                                               |              |                                                                     | <b>†</b>   - | <b>0</b>                                                              | Funzior | ni Aperte                                                                      | B LIC                                                                                                    | IA MARINO                                                                         | ٥                                                                                                    |
| » (                                                                                              | /alu                                                                                                | itazio                                                                                   | ne I                                                                             | ndivi                                                                                                    | iduale / Valuta                                                                                | zione collab                                        | oratori                                                                                                    |                                                                     |                                        |                                                                                                   |              |                                                                     |              |                                                                       |         |                                                                                |                                                                                                    | X Chiudi Fu                                                                       | inzione                                                                                              |
| Va                                                                                               | luta                                                                                                | tore                                                                                     |                                                                                  |                                                                                                    |                                                                                                |                                                     |                                                                                                    |                                                                     |                                        |                                                                                                   |              |                                                                     |              |                                                                       |         |                                                                                |                                                                                                    |                                                                                   |                                                                                                    |
| м                                                                                                | atri                                                                                                | cola                                                                                     |                                                                                  |                                                                                                    | 003528                                                                                         |                                                     | Nominativo                                                                                                    |                                                                     | MARINO LIO                             | CIA                                                                                               |              |                                                                     |              |                                                                       | * Id iı | nterno                                                                         |                                                                                                    | 10135                                                                             | 0                                                                                                    |
| An                                                                                               | no                                                                                                  | valu                                                                                     | azio                                                                             | one                                                                                                    |                                                                                                |                                                     |                                                                                                    |                                                                     |                                        |                                                                                                   |              |                                                                     |              |                                                                       |         |                                                                                |                                                                                                    |                                                                                   | ¢                                                                                                    |
|                                                                                                  | 100                                                                                                 |                                                                                          |                                                                                  |                                                                                                    | 2015                                                                                           | -                                                   |                                                                                                    |                                                                     |                                        |                                                                                                   |              |                                                                     |              |                                                                       |         |                                                                                |                                                                                                    |                                                                                   |                                                                                                    |
|                                                                                                  | mo                                                                                                  |                                                                                          |                                                                                  |                                                                                                    | 2015                                                                                           |                                                     |                                                                                                    |                                                                     |                                        |                                                                                                   |              |                                                                     |              |                                                                       |         |                                                                                |                                                                                                    |                                                                                   |                                                                                                    |
| 60                                                                                               | hod                                                                                                 | lo di                                                                                    | valu                                                                             |                                                                                                    |                                                                                                |                                                     |                                                                                                    |                                                                     |                                        |                                                                                                   |              |                                                                     |              |                                                                       |         |                                                                                |                                                                                                    |                                                                                   | _                                                                                                    |
| 50                                                                                               | neu                                                                                                 | ic ui                                                                                    | vaic                                                                             |                                                                                                    | one                                                                                            |                                                     |                                                                                                    |                                                                     |                                        |                                                                                                   |              |                                                                     |              |                                                                       |         |                                                                                |                                                                                                    |                                                                                   |                                                                                                    |
|                                                                                                  |                                                                                                    |                                                                                          |                                                                                  |                                                                                                    |                                                                                                |                                                     |                                                                                                    |                                                                     |                                        |                                                                                                   |              |                                                                     |              |                                                                       |         |                                                                                |                                                                                                    |                                                                                   |                                                                                                    |
|                                                                                                  | F Fil                                                                                               | tra                                                                                      | ×                                                                                | ۸nni                                                                                                    | illa filtro 🕞 Est                                                                              | rai                                                 |                                                                                                    |                                                                     |                                        |                                                                                                   |              |                                                                     |              |                                                                       |         |                                                                                |                                                                                                    |                                                                                   |                                                                                                    |
| ٦                                                                                                | r Fil                                                                                               | tra                                                                                      | ×                                                                                | Annu                                                                                                    | ulla filtro 🛛 🖻 Est                                                                            | rai                                                 |                                                                                                    |                                                                     |                                        |                                                                                                   |              |                                                                     |              |                                                                       |         |                                                                                |                                                                                                    |                                                                                   |                                                                                                    |
| F                                                                                                | <b>r</b> Fil<br>iltri                                                                               | tra<br>agg                                                                               | ×.                                                                               | Annu<br>ivi                                                                                                | Illa filtro 🛛 🖻 Est                                                                            | rai                                                 |                                                                                                    |                                                                     |                                        |                                                                                                   |              |                                                                     |              |                                                                       |         |                                                                                |                                                                                                    |                                                                                   | ۲                                                                                                    |
| F                                                                                                | <b>7</b> Fil                                                                                        | tra<br>agg                                                                               | ×.                                                                               | Annu                                                                                                    | ılla filtro  🖻 Est                                                                             | rai                                                 |                                                                                                    |                                                                     |                                        |                                                                                                   |              |                                                                     |              |                                                                       |         |                                                                                |                                                                                                    |                                                                                   | ۲                                                                                                    |
| F                                                                                                | <b>7</b> Fil                                                                                        | tra<br>agg                                                                               | unt                                                                              | Annu                                                                                                    | ulla filtro 🔀 Est<br>Valutazione su 🌢                                                          | Matricola                                           | Cognome                                                                                                    | Nome 🗧                                                              | Ris. (%)=                              | Inizio osserv                                                                                     | <i>.</i> ÷   | Fine osserv                                                         | . •          | Notificata il                                                         | ÷       | Valutata il                                                                    | -                                                                                                    | Validata il 🏾                                                                     | ©<br>Condi                                                                                           |
| F                                                                                                | <b>F</b> il                                                                                         | agg                                                                                      | unt                                                                              | Annu                                                                                                    | ulla filtro 🛛 🖻 Est<br>Valutazione su 🖨                                                        | Matricola                                           | Cognome 🗘                                                                                                    | Nome 🗢                                                              | Ris. (%)                               | Inizio osserv                                                                                     | y. ÷         | Fine osserv                                                         | . ÷          | Notificata il                                                         | ÷       | Valutata il                                                                    |                                                                                                    | Validata il 🕯                                                                     | ©<br>Condi                                                                                           |
| F                                                                                                | 7 Fil<br>iltri                                                                                      | tra<br>agg                                                                               | x.<br>unt                                                                        | Annu<br>ivi                                                                                                | Ulla filtro                                                                                    | Matricola<br>006699                                 | Cognome                                                                                                    | Nome                                                                | Ris. (%)=                              | Inizio osserv<br>01/01/2015                                                                       | y. ¢         | Fine osserv                                                         | . ÷          | Notificata il                                                         | ÷       | Valutata il<br>                                                                | -                                                                                                    | Validata il                                                                       | Condi                                                                                                |
| F                                                                                                | Fil<br>iltri<br>3                                                                                   | tra<br>agg                                                                               | ×.<br>unt                                                                        | Annu<br>ivi                                                                                                | Valutazione su<br>COMPETENZE                                                                   | Matricola 4                                         | Cognome                                                                                                    | Nome                                                                | Ris. (%) =                             | Inizio osserv<br>01/01/2015<br>01/01/2015                                                         | <i>y</i> . • | Fine osserv                                                         | . 0          | Notificata il                                                         | ÷       | Valutata il 22/11/2016 22/11/2016                                              | -                                                                                                    | Validata il 22/11/2016                                                            | <ul> <li>Condi</li> <li>29/12,</li> <li>28/12,</li> </ul>                                            |
|                                                                                                  | 7 Fil<br>iltri<br>3 (<br>3 (                                                                        | tra<br>agg                                                                               | ×.<br>unt                                                                        | Annu<br>ivi                                                                                                | Valutazione su Competenze<br>COMPETENZE<br>COMPETENZE                                          | Matricola 2<br>006699<br>006961<br>006860           | Cognome Cognome Cognom | Nome                                                                | Ris. (%) =<br>122<br>150<br>144        | Inizio osserv<br>01/01/2015<br>01/01/2015<br>01/01/2015                                           | ∕. ≎         | Fine osserv<br>31/12/2015<br>31/12/2015<br>31/12/2015               | ÷            | Notificata il<br>22/11/2016<br>22/11/2016<br>22/11/2016               | ÷       | Valutata il<br>22/11/2016<br>22/11/2016<br>22/11/2016                          | -                                                                                                    | Validata il<br>22/11/2016<br>22/11/2016<br>22/11/2016                             | Condi<br>29/12<br>28/12<br>16/12                                                                     |
| F                                                                                                | 7 Fil<br>iltri<br>3 (<br>3 (<br>3 (                                                                 | tra<br>agg                                                                               | ×.<br>unt                                                                        | Annu<br>ivi                                                                                                | Alla filtro DE Est                                                                             | Matricola 4<br>006699<br>006961<br>006860<br>004092 | Cognome Cognome Cognom | Nome CIAN<br>GIAN<br>PAOLO<br>MASSIMO<br>MARIA<br>LAURA<br>FEDERICA | Ris. (%) =<br>122<br>150<br>144        | Inizio osserv<br>01/01/2015<br>01/01/2015<br>01/01/2015<br>01/01/2015                             | J. ÷         | Fine osserv<br>31/12/2015<br>31/12/2015<br>31/12/2015<br>31/12/2015 | . ÷          | Notificata il<br>22/11/2016<br>22/11/2016<br>22/11/2016<br>22/11/2016 | ÷       | Valutata il<br>22/11/2016<br>22/11/2016<br>22/11/2016<br>22/11/2016            | -                                                                                                    | Validata il<br>22/11/2016 22/11/2016 22/11/2016 22/11/2016                        | <ul> <li>Condi</li> <li>29/12</li> <li>28/12</li> <li>16/12</li> <li>23/11</li> </ul>                |
|                                                                                                  | 7 Fil<br>iltri<br>3 (<br>3 (<br>3 (                                                                 | tra<br>agg                                                                               | ×.<br>unt                                                                        | Annu<br>ivi<br>O<br>O<br>O<br>O<br>O                                                                       | Valutazione su C<br>Valutazione su C<br>COMPETENZE<br>COMPETENZE<br>COMPETENZE                 | Matricola<br>006699 006961 006860 004092            | Cognome Cognome Cognom | Nome CIAN<br>GIAN<br>PAOLO<br>MASSIMO<br>MARIA<br>LAURA<br>FEDERICA | Ris. (%) -<br>122<br>150<br>144<br>148 | Inizio osserv<br>01/01/2015<br>01/01/2015<br>01/01/2015<br>01/01/2015                             | v. •         | Fine osserv<br>31/12/2015<br>31/12/2015<br>31/12/2015<br>31/12/2015 | ÷            | Notificata il<br>22/11/2016<br>22/11/2016<br>22/11/2016<br>22/11/2016 | ÷       | Valutata il<br>22/11/2016<br>22/11/2016<br>22/11/2016<br>22/11/2016            | -                                                                                                    | Validata il =<br>22/11/2016<br>22/11/2016<br>22/11/2016<br>22/11/2016             | <ul> <li>Condi</li> <li>29/12,</li> <li>28/12,</li> <li>16/12,</li> <li>23/11,</li> <li>,</li> </ul> |
| F<br>C<br>C<br>C<br>C<br>C<br>C<br>C<br>C<br>C<br>C<br>C<br>C<br>C<br>C<br>C<br>C<br>C<br>C<br>C | Fil<br>iiltri<br>3)<br>(<br>3)<br>(<br>3)<br>(<br>3)<br>(<br>3)                                     | tra<br>agg<br>2 (<br>2 (<br>2 (<br>2 (<br>2 (<br>2 (<br>2 (<br>2 (<br>2 (<br>2 (         | × .<br>unt                                                                       | Annu<br>ivi<br>9<br>9<br>9<br>9<br>9<br>1<br>4<br>1<br>4                                                   | Valutazione su<br>Valutazione su<br>COMPETENZE<br>COMPETENZE<br>COMPETENZE<br>COMPETENZE       | Matricola 2<br>006699<br>006961<br>006860<br>004092 | Cognome Cognome Cognom | Nome<br>GIAN<br>PAOLO<br>MASSIMO<br>MARIA<br>LAURA<br>FEDERICA      | Ris. (%) =<br>122<br>150<br>144<br>148 | Inizio osserv           01/01/2015           01/01/2015           01/01/2015           01/01/2015 | <i>I</i> . • | Fine osserv<br>31/12/2015<br>31/12/2015<br>31/12/2015<br>31/12/2015 |              | Notificata il<br>22/11/2016<br>22/11/2016<br>22/11/2016<br>22/11/2016 |         | Vəlutata il<br>22/11/2016<br>22/11/2016<br>22/11/2016<br>22/11/2016<br>(м) к Р | e marte a serie de la companya de la companya de la | Validata il<br>22/11/2016<br>22/11/2016<br>22/11/2016<br>22/11/2016<br>22/11/2016 | Condi<br>29/12<br>28/12<br>16/12<br>23/11                                                            |
| F<br>C<br>C<br>C<br>C<br>C<br>C<br>C<br>C<br>C<br>C<br>C<br>C<br>C<br>C<br>C<br>C<br>C           | Fil<br>iltri<br>3<br>(<br>3)<br>(<br>3)<br>(<br>3)<br>(<br>3)<br>(<br>3)<br>(<br>3)<br>(<br>3)<br>( | tra<br>agg<br>()<br>()<br>()<br>()<br>()<br>()<br>()<br>()<br>()<br>()<br>()<br>()<br>() | x .<br>unt                                                                       | Annu<br>ivi<br>6<br>6<br>6<br>6<br>6<br>7<br>7<br>7<br>7<br>7<br>7<br>7<br>7<br>7<br>7<br>7<br>7<br>7<br>7 | Alla filtro DE Est<br>Valutazione su =<br>COMPETENZE<br>COMPETENZE<br>COMPETENZE<br>COMPETENZE | Matricola (<br>006699<br>006690<br>006860<br>004092 | Cognome Cognome Cognom | Nome<br>GIAN<br>PAOLO<br>MASSIMO<br>MARIA<br>LAURA<br>FEDERICA      | Ris. (%) =<br>122<br>150<br>144        | Inizio osserv<br>01/01/2015<br>01/01/2015<br>01/01/2015                                           | <i>.</i> •   | Fine osserv<br>31/12/2015<br>31/12/2015<br>31/12/2015<br>31/12/2015 |              | Notificata il<br>22/11/2016<br>22/11/2016<br>22/11/2016<br>22/11/2016 | ÷       | Valutata il<br>22/11/2016<br>22/11/2016<br>22/11/2016<br>22/11/2016            | agina                                                                                                    | Validata il<br>22/11/2016<br>22/11/2016<br>22/11/2016<br>22/11/2016               | © Condi 29/12 28/12 16/12 23/11  N M                                                                 |
| F<br>C<br>C<br>C<br>C<br>C<br>C<br>C<br>T                                                        | Fill<br>iltri<br>3<br>(<br>3<br>(<br>3)<br>(<br>3)<br>(<br>3)<br>(<br>3)<br>(<br>3)<br>(<br>3)<br>( | tra<br>agg<br>A<br>(A)<br>(A)<br>(A)<br>(A)<br>(A)<br>(A)<br>(A)<br>(A)<br>(A)<br>(      | × .<br>unt<br>2)(<br>2)(<br>2)(<br>2)(<br>2)(<br>2)(<br>2)(<br>2)(<br>2)(<br>2)( | Annu<br>ivi                                                                                                | Alla filtro DE Est<br>Valutazione su C<br>COMPETENZE<br>COMPETENZE<br>COMPETENZE<br>COMPETENZE | Matricola (<br>006699<br>006961<br>006860<br>004092 | Cognome                                                                                                    | Nome GIAN<br>GIAN<br>PAOLO<br>MASSIMO<br>MARIA<br>LAURA<br>FEDERICA | Ris. (%) =                             | Inizio osserv<br>01/01/2015<br>01/01/2015<br>01/01/2015<br>01/01/2015                             | л. ÷         | Fine osserv<br>31/12/2015<br>31/12/2015<br>31/12/2015<br>31/12/2015 |              | Notificata il<br>22/11/2016<br>22/11/2016<br>22/11/2016               | ÷       | Valutata il<br>22/11/2016<br>22/11/2016<br>22/11/2016<br>22/11/2016            | agina                                                                                                    | Validata il<br>22/11/2016<br>22/11/2016<br>22/11/2016<br>22/11/2016<br>1 di 1     | ©<br>Condi<br>29/12,<br>28/12,<br>16/12,<br>23/11,<br>M MM                                           |

considerando le seguenti tipologie:

- scheda vuota (utile nel caso in cui si voglia richiedere al valutato la sua autovalutazione);
- scheda di consultazione (contiene il livello agito per ogni comportamento organizzativo, le note del valutatore e il commento del valutato);
- scheda di supporto alla valutazione (contiene il livello agito per ogni comportamento organizzativo e lo spazio-righe per scrivere le note del valutatore e il commento del valutato);
- scheda per il valutato (contiene il livello agito per ogni comportamento organizzativo, le note del valutatore e lo spazio-righe per scrivere il commento del valutato).

Quindi cliccare sulla seconda icona accanto al nominativo (rappresentata da una stampante), indicata dalla freccia rossa nella figura precedente, per la stampa in pdf della scheda come da scelta effettuata.

Buon lavoro. Il team di supporto alla valutazione